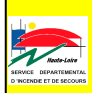

Se mettre **DISPONIBLE** c'est assumer son engagement de sapeur-pompier volontaire pour assurer la distribution des secours à la population

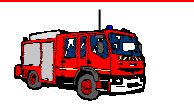

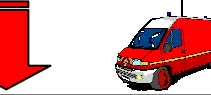

Pour faciliter cette mise en disponibilité, le serveur vocal interactif du SDIS 43 se devait d'évoluer pour :

- permettre une gestion de la disponibilité à la minute près
- permettre la saisie de durées supérieures à 9 heures
- faciliter l'identification des SP ayant une double affectation

# Tout en :

- conservant le même numéro d'appel
- restant aussi simple d'utilisation
- permettant toujours de s'identifier en appelant avec le téléphone d'un autre SP ou depuis un numéro inconnu
- permettant une saisie rapide sans écouter le message d'accueil

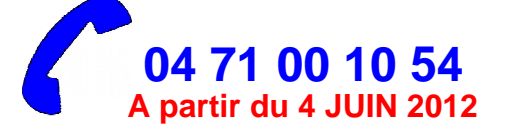

### MESSAGE D'ACCUEIL POUR UN SP AYANT PLUSIEURS CENTRES D'AFFECTATION :

Tapez 1 pour sélectionner le centre « Y » Tapez 2 pour sélectionner le centre « X »

## CHOIX DU CENTRE 1 ou 2 : MESSAGE D'ACCUEIL POUR UN SP N'AYANT QU'UN CENTRE D'AFFECTATION OU AYANT CHOISI UN CENTRE D'AFFECTATION :

Vous êtes authentifié dans le centre de « *nom du centre* » en tant que personnel « *nom – prénom »* dans le planning votre état courant est « *nom de l'état planning »*,

tapez 1 suivi de # pour vous mettre dans l'état disponible Niveau 1, tapez 2 suivi de # pour vous mettre dans l'état disponible Niveau 2, tapez 3 suivi de # pour vous mettre dans l'état disponible Niveau 3, tapez 4 suivi de # pour vous mettre dans l'état indisponible, tapez \* si ce n'est pas vous.

SAISIE « n'état planning » #: Veuillez saisir l'heure de fin en heure, minute suivi de # ou tapez \* pour revenir au menu précédent SAISIE 1600# par exemple pour 16 h 00 : Vous allez vous mettre dans l'état «*disponible* + *nom de l'état planning* » ou dans l'état « *indisponible* » à partir du « *date et heure*» pendant « *durée* » tapez 1 pour valider cette saisie, tapez 2 pour annuler et revenir au menu principal

ou tapez \* pour revenir au menu précédent

SAISIE 1 : la modification a bien été enregistrée.

### Exemple de saisie de disponibilité en niveau 1 jusqu'à 17 h 12 1#1712#1

## POUR UN SP APPELANT A PARTIR DU TELEPHONE D'UN AUTRE SP :

SAISIE \* : Veuillez saisir votre matricule suivi de # SAISIE du n°matricule suivi de # : Vous êtes authentifié dans le centre de « nom du centre » en tant que personnel « nom – prénom » dans le planning votre état courant est « nom de l'état planning », tapez 1 suivi de # pour vous mettre dans l'état disponible Niveau 1, tapez 2 suivi de # pour vous mettre dans l'état disponible Niveau 2, tapez 3 suivi de # pour vous mettre dans l'état disponible Niveau 2, tapez 4 suivi de # pour vous mettre dans l'état disponible Niveau 3, tapez 4 suivi de # pour vous mettre dans l'état indisponible ou tapez \* pour revenir au menu précédent.

Exemple de saisie de disponibilité en niveau 1 jusqu'à 17 h 12 pour le SP ayant le matricule 9876 appelant depuis le téléphone d'un autre SP

#### \*9876#1#1712#1